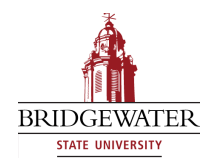

### Bridgewater State University Virtual Commons - Bridgewater State University

### EdTech Day

EdTech Day 2008

Jan 16th, 10:30 AM - 12:00 PM

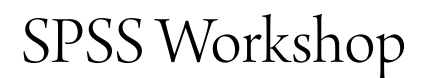

Pamela Russell Bridgewater State College, prussell@bridgew.edu

Follow this and additional works at: http://vc.bridgew.edu/edtech

Pamela Russell (January 16, 2008). SPSS Workshop. In *EdTech Day Conference*. Presentation 17. Available at: http://vc.bridgew.edu/edtech/2008/sessions/17

This item is available as part of Virtual Commons, the open-access institutional repository of Bridgewater State University, Bridgewater, Massachusetts.

# Workshop: Using the Statistical Package for the Social Sciences

Pam Russell, Ph.D. MAHPLS Department CART Research Fellow <u>prussell@bridgew.edu</u> ×2059

# Data Entry Click DO NOT install Citrix Select type in data OR navigate to existing data file If open exiting file - simple close output file Organization One row for each subject One column for each variable Code grouping data (categorical = nominal level) Two views Data view (enter numbers) Variable view (variable definitions) Accessible by double-clicking gray "var" column headers

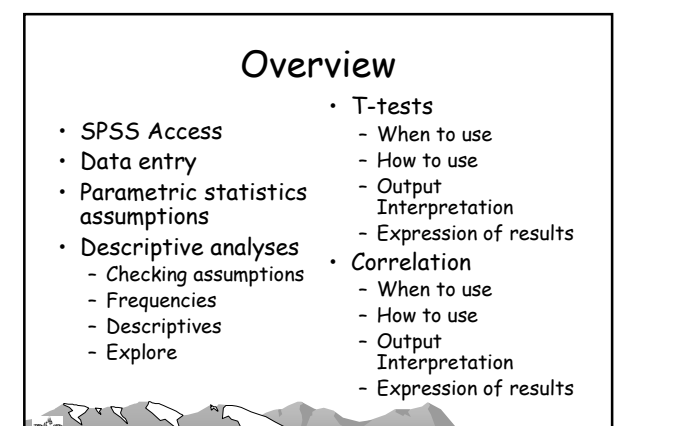

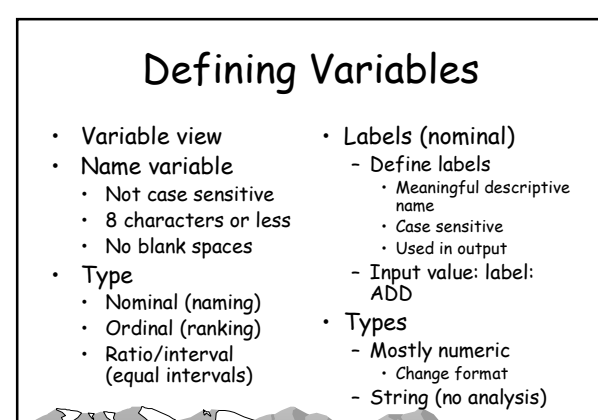

## SPSS Access

- Login: Citrix Server:
  - On campus: <u>http://citrix.campus.bridgew.edu</u>
  - From BSC homepage: citrix1
  - Off campus: https://citrix.bridgew.edu
  - Retrieve data from:
  - Public drive
  - Your Web host (username on 'Webhost' (W:))
  - Your Computer
    - CITRIX C\$ on client (V:) → Documents and Settings → username → Administrators documents → (folders resident your computer)
- · Save data same above locations

# **Defining Variables**

- Missing values
  - Best if have none !
  - Choose discrete numbers
    - Not present in the data set
    - · Several numbers allow track reason for missing
    - "8" = don't know
      - "9" = not applicable
      - "99" = subject failed to respond
  - Select a range
  - Combine range with single discrete value

# Data Import

- Input from other file formats
   ASCII
  - Excel
- Use from another file (when open)
- Use cut/copy and paste from Excel directly into SPSS data editor

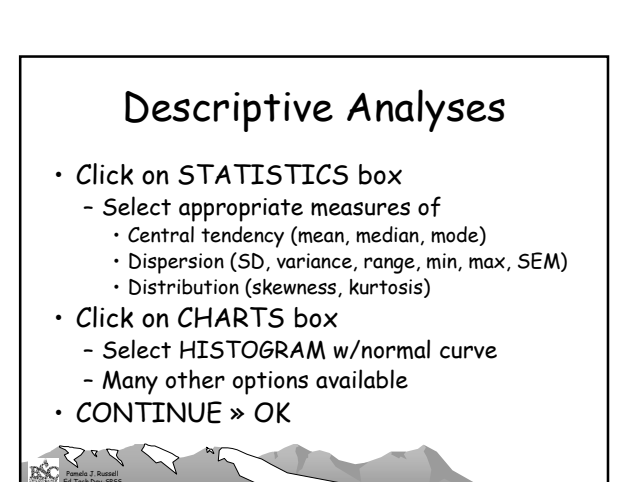

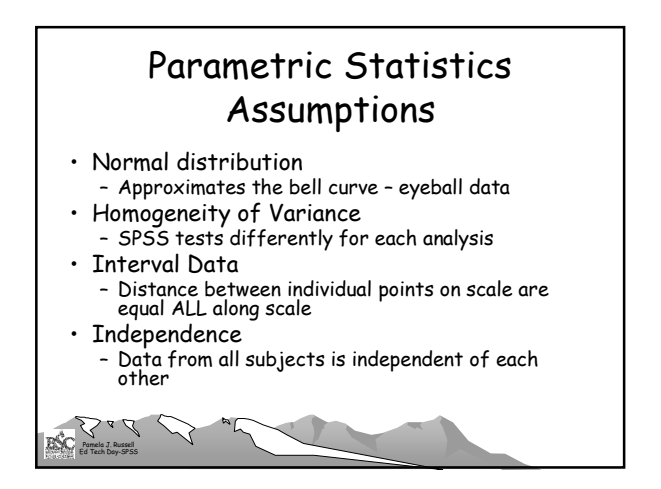

# Descriptive Analyses Output

- Statistics for each variable
- Skewness and kurtosis values
   Calculate z scores to interpret
- Tabulated frequency distributions
- Normal curves overlaid on histogram
- · May want to print these out

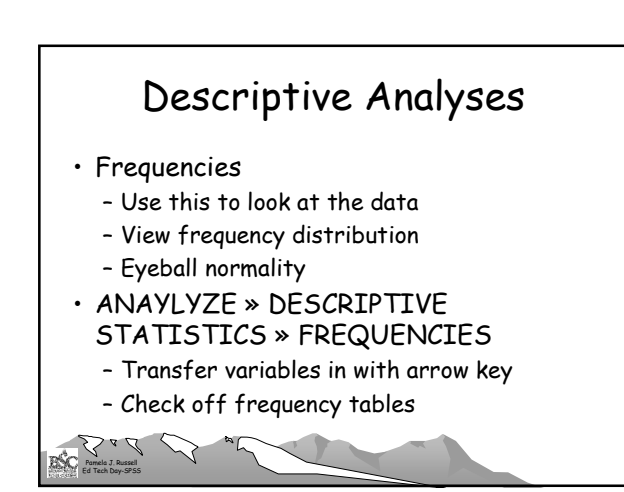

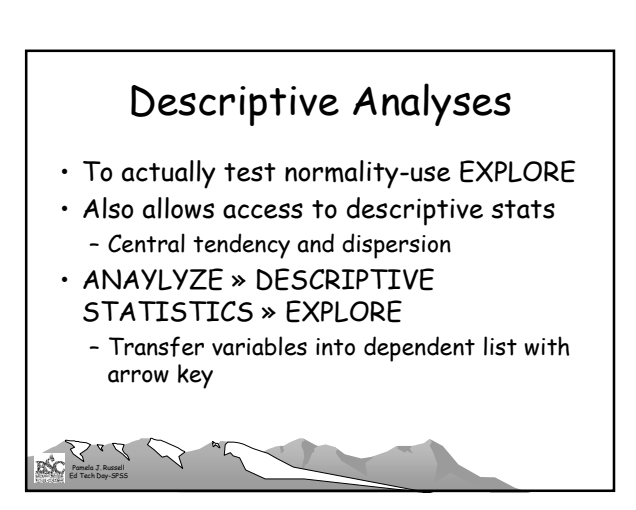

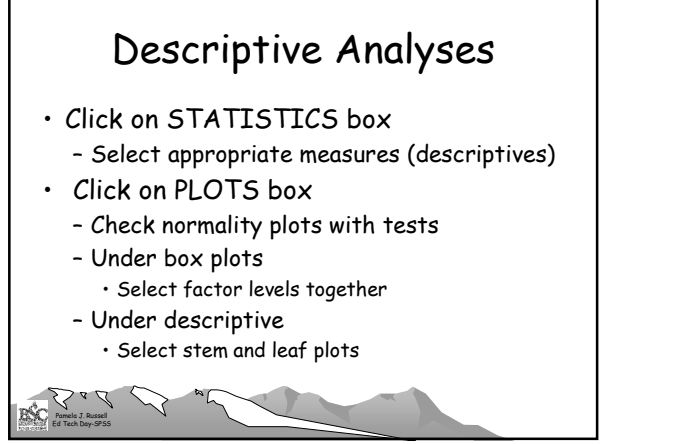

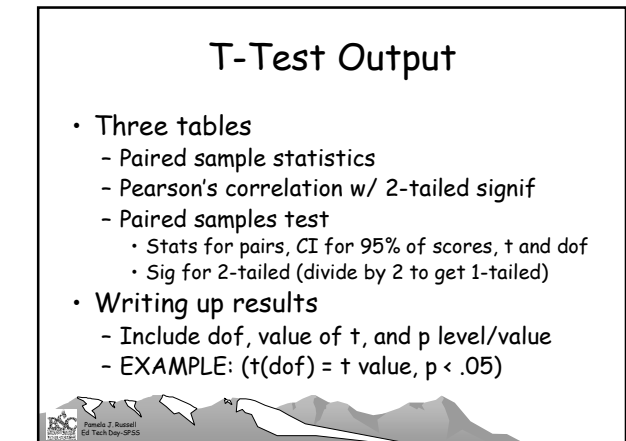

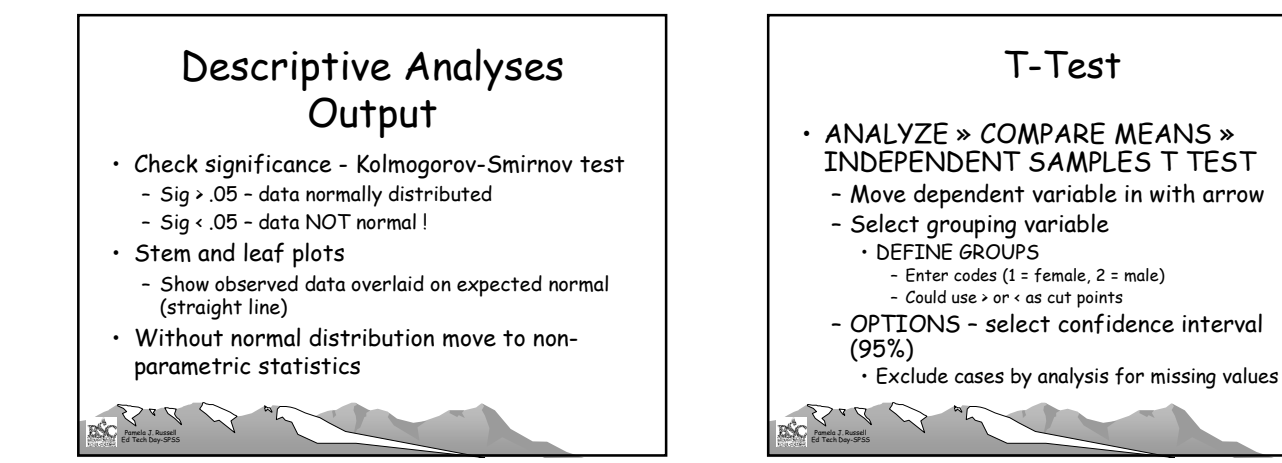

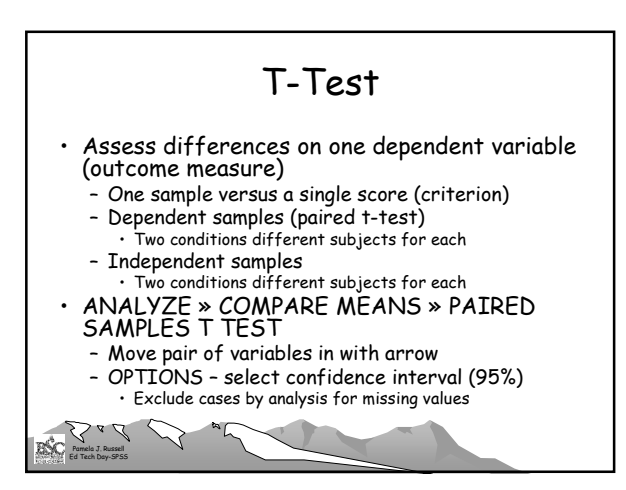

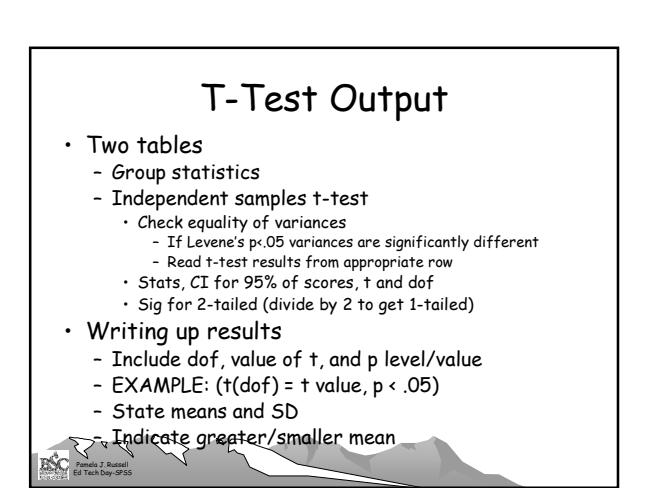

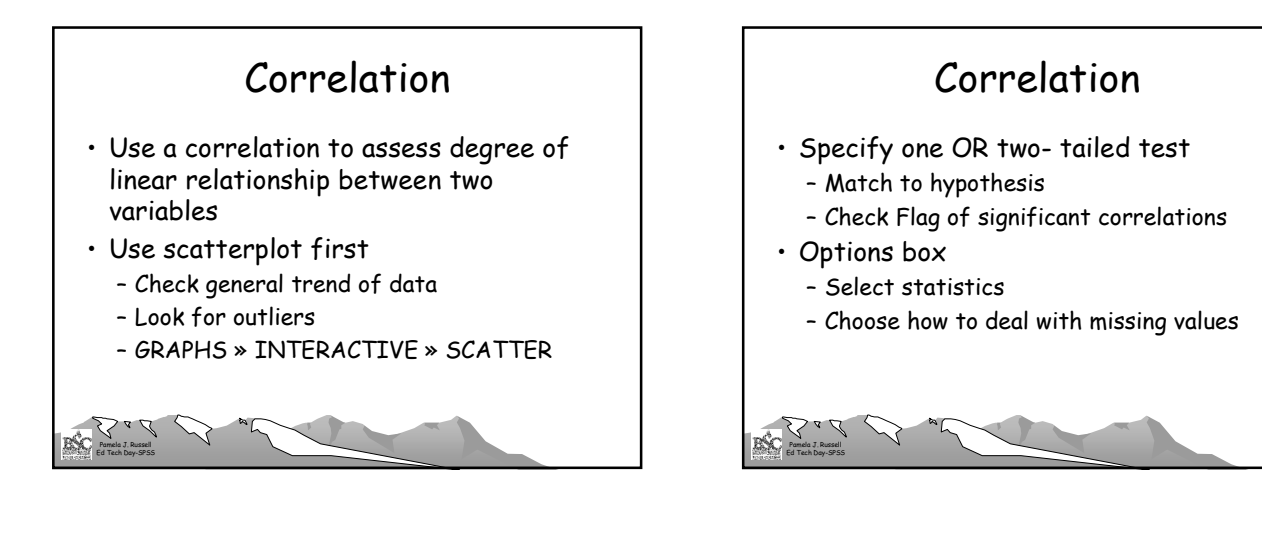

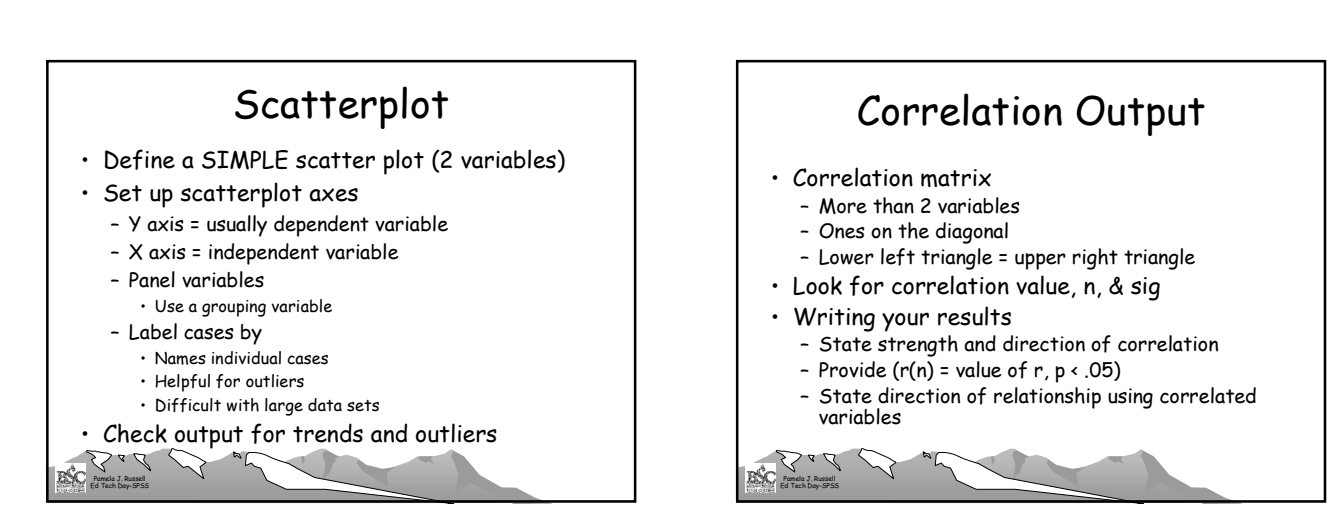

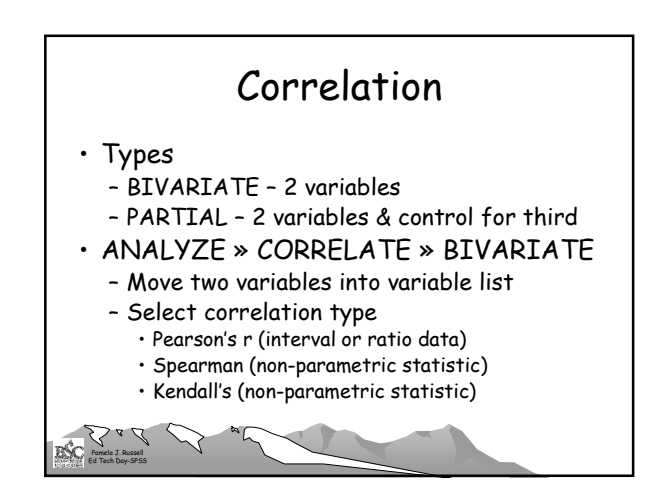

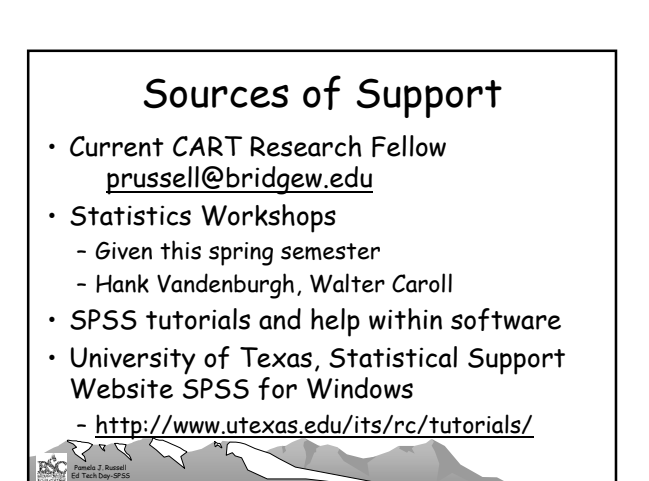